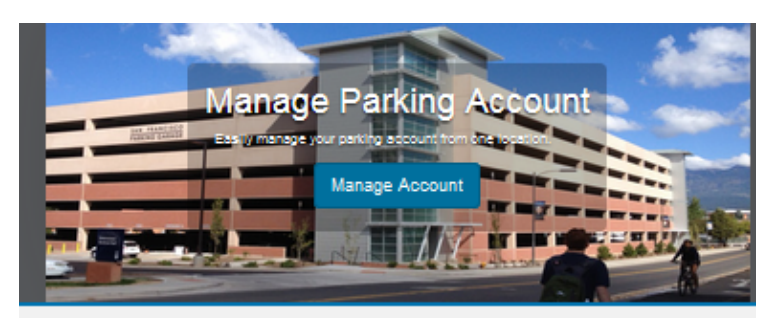

1.Go to <u>www.nau.edu/guest</u> and click "create an account".

## Guest Log in

Please enter your ID and Password to log in to an existing guest account. If you do not have an ID and password you may create an account or you may retrieve information on an existing account if you have forgotten your log in information.

| Guest User Registr                                  | ation         |
|-----------------------------------------------------|---------------|
| Enter all required information below and click "Cri | eate Account" |
|                                                     |               |
| Unique ID                                           |               |
| Unique ID (confirm)                                 |               |
| Email Address                                       |               |
| Email Address (confirm)                             |               |
|                                                     |               |

2. Enter Guest User Registration information required and click "create account".

3. Call the Parking and Shuttle Services office at 928-523-6623 between 7:30 am and 4:30 pm, Monday through Friday or email us at <u>ask.parking@nau.edu</u>. We will verify that you are not a student nor employee.

4. When verified, go back to Manage My Parking at <u>www.nau.edu/guest</u> log in with your Unique ID and Password.

5. Click "Permits" drop down (top of page) and select "Get Permits". Click Next.

| For the following approved events, please use the <u>"Special Event"</u> permit option below and select the specific date for<br>the event you wish to attend. Parking for these events is located in P13 only:                                                                                                    |          |                 |                                                                  |                     |                   |  |  |  |
|----------------------------------------------------------------------------------------------------|----------|-----------------|------------------------------------------------------------------|---------------------|-------------------|--|--|--|
| Meet and the second second se |          |                 |                                                                  |                     |                   |  |  |  |
| Select                                                                                                    | Quantity | Permit<br>Fee   | Permit Description                                               | Permit<br>Effective | Permit<br>Expires |  |  |  |
| 0                                                                                                    | 1        | \$0.00          | CAL Film Series / CAL Film Series                                | -select-            | -select-          |  |  |  |
| 0                                                                                                    | 1        | \$0.00          | CAL International Film Series / CAL<br>International Film Series | -select-            | -select-          |  |  |  |
| •                                                                                                    | 1        | \$0.00          | Campus Rec/ Swim Evening Permit<br>/ Campus Rec/ Swim Evening    | -select-            | -select-          |  |  |  |
| 0                                                                                                    | 1        | \$4.00 /<br>day | Evening Permit / Valid after 4:30<br>PM                          | -select-            | -select-          |  |  |  |
| 0                                                                                                    | 1        | \$0.00          | Festival of Science Talks / Festival<br>of Science Talks         | -select-            | -select-          |  |  |  |
| 0                                                                                                    | 1        | \$0.00          | Flagstaff Symphony Reherasal /<br>FSO Rehearsal                  | -select-            | -select-          |  |  |  |
| •                                                                                                    | 1        | \$0.00          | Master Chorale Evening Rehearsal<br>/ Master Chorale Rehearsal   | -select-            | -select-          |  |  |  |
| Select your Vehicles for Permit                                                                                                    |          |                 |                                                                  |                     |                   |  |  |  |

Add Vehicle

6. Pick the Master Chorale permit.

Please read the rules and regulations and check the five boxes.

Click the Next>> button.

8. Add your vehicle, including plate number, plate type, year,

make, model, color and style.

Click the Next>> button.

| View Cart                                                                                                    |        |                                                                                            |        |         |  |  |  |  |  |  |
|----------------------------------------------------------------------------------------------------|--------|--------------------------------------------------------------------------------------------|--------|---------|--|--|--|--|--|--|
| PLEASE READ CAREFULLY                                                                                                    |        |                                                                                            |        |         |  |  |  |  |  |  |
| Below are the items in your cart. Please use the drop down menu to select your method of payment.                                                                                                    |        |                                                                                            |        |         |  |  |  |  |  |  |
| If selecting "Payroll" or "Louie"; please select your option from the drop down menu below and then click "Pay Now".<br>This will take you to the next page and allow you to specify your payment plan. |        |                                                                                            |        |         |  |  |  |  |  |  |
| Qty                                                                                                    | Туре   | Description                                                                                | Amount | Actions |  |  |  |  |  |  |
| 1                                                                                                    | Permit | Evening Permit / Valid after 4:30 PM [PM0106] (01/05/2017 -<br>01/06/2017)<br>view details | \$8.00 | Remove  |  |  |  |  |  |  |
|                                                                                                    |        | Due Now: \$8.00                                                                            |        |         |  |  |  |  |  |  |
|                                                                                                    |        | Select Payment Method                                                                      |        |         |  |  |  |  |  |  |
|                                                                                                    |        | Discover                                                                                   | *      |         |  |  |  |  |  |  |
|                                                                                                    |        | Cancel Purchase                                                                            |        |         |  |  |  |  |  |  |
| Checkout                                                                                                    |        |                                                                                            |        |         |  |  |  |  |  |  |
|                                                                                                    |        | Email Address                                                                              |        |         |  |  |  |  |  |  |

9. Click that you have read and understood the statements and click the Pay Now button.

There is no need to print the permit as your license plate is your permit. Park with your plate facing the drive aisle. Please do not pull through or back into parking stalls.